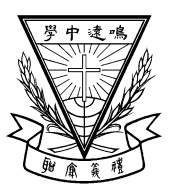

#### 天主教鳴遠中學

#### **Catholic Ming Yuen Secondary School**

#### 學校行政通告(23-04號)

<u>停發紙本行政通告事宜/補拍班照及中六畢業照/中一至中五級上學期統測安排/</u> 中六級上學期統測期間安排/有關更換冬季校服安排/宗教培育活動/學校旅行/ 第五十四屆陸運會/海南航天創科文化交流團/近期特別日子提示

敬啟者:

茲有下列事項,敬請垂注。

#### (一) 停發紙本行政通告事宜

為加強家長與學校的溝通,學校已在 2019-2020 學年起為每個家庭購置 eClass Parent App。學校 採用 eClass Parent App 已有幾年日子,相信各家長對操作上已有一定程度熟悉,<u>由下期行政通告開始</u>, 所有行政通告將改為電子通告,屆時家長需要在 Parent App 中簽署回條。

請家長留意以下要點:

1. 閱覽通告並不代表已簽署回條,家長需要按下「簽署」才視為完成。

2. 如該期行政通告附有表格或文件需要填寫,有關文件將會派發印刷版。

如家長未安裝 eClass Parent App,請參考(附件一)中的指引,下載及安裝相關的應用程式。如家 長已忘記登入帳戶及密碼或未能成功下載,可致電 27027102 與校務處職員聯絡。

#### (二) 補拍班照及中六畢業照

較早前因天雨關係,導致禮堂出現破損,未能如期進行拍攝。現場地已完成維修,補拍將訂於 27/10(五)進行,屆時請同學穿著整齊夏季校服回校。

#### (三) 中一至中五級上學期統測安排

- 1. 統測日 2/11(四)至 6/11(一), 合共三天, 每天測二至三科, 各級的測驗時間表見附件二。
- 學生回校不變,放學時間為下午 1:15,回校校巴上車時間不變,放學校巴的開車時間為下 午1:30。期間延伸課暫停。
- 3. 部份級別的學生設有溫習課節,學生應帶備溫習資料。
- 統測內容已上載學校網頁。請閣下督促 貴子弟努力溫習,為測驗作好準備。根據學生手 冊所載,學生如因病缺席,必須於回校時向班主任呈交醫生證明書及家長或監護人簽妥的 學生手冊/請假信,方可補測。
- 為方便學生溫習,30/10(一)至1/11(三)下午的延伸課暫停,讓學生回家溫習。惟中四級在星 期二的應用學習課程上課如常。
- (四) 中六級上學期統測期間安排

統測期間中六級依原來的時間表上課,除了1/11(三)下午放4:00外,其他下午延伸課安排不變。

(五) 有關更換冬季校服安排

鑒於天氣日漸轉涼,學校已定由 6/11(一)至 25/11(六)為校服轉季過渡期,學生在此期間可按需要 自行選擇穿著冬季或夏季校服回校,但切記兩者不可混合穿著,並須保持整潔。

學生必須於正式換冬季校服第一天(27/11(一))和73周年校慶感恩禮(21/12(四))穿著整齊的冬季校服(包括校褸),訓導老師及班主任會於27/11(一)進行校服儀容之檢查。當日有體育課的班別於28/11(二)檢查。凡學生穿著體育服,必須連同運動外套一併穿著。如有不合乎要求者,則當違規論,務請留意。

有關冬季校服的式樣已於學生手冊第11頁至第12頁內清楚列明,亦會在校務處陳列,學生可於

選購校服前,到校務處查明詳細的規格。學校會不時檢查學生儀容,敬希 貴家長督促子女遵守校規, 培養子女責任感。

(六) 宗教培育活動

為了實踐福傳的使命,讓學生能有接觸天主教信仰的機會,認識基督的大愛,並接受福音的喜訊, 現安排中三及中六級同學於 8/11(三)到天主教聖安德肋堂(將軍澳常寧路 11 號)參與宗教培育活動,活動完成後會返回學校,放學時間照常。活動詳情如下:

| 時間              | 級別  |
|-----------------|-----|
| 第一及第二節          | 中六級 |
| 週會(下午4:15-5:00) | 中三級 |

(七) 學校旅行

本校訂於 10/11(五)舉行學校旅行,同時舉辦以「We are Family」為主題的 73 周年校慶攝影比賽, 歡迎學生踴躍參加。各級活動詳情如下:

| 班別  | 旅行地點              | 學生<br>車資 | 集合<br>地點     | 集合<br>時間          | 回程<br>時間 | 備註             |
|-----|-------------------|----------|--------------|-------------------|----------|----------------|
| 中一級 | 生 1、1938 1 1/1 日日 | ¢1.c     |              |                   |          | 1. 服飾: 學校體育服/班 |
| 中二級 | <b>清水湾大坳</b> 门    | \$16     |              |                   |          | 衫、長褲及顏色運動      |
| 中三級 | 大尾篤郊野公園           | \$14     | 大达掘坦         | 9.15 am           | 2:00mm   | <br>2. 自備食物    |
| 中四級 | 黄金海岸沙灘            | \$23     | <b>平</b> 仪标场 | 0.1 <i>J</i> aiii | 5.00pm   | 3. 本活動已獲「全方位   |
| 中五級 | 石澳沙灘              | \$25     |              |                   |          | 學習津貼」支付部分      |
| 中六級 | 大浪灣沙灘             | \$22     |              |                   |          | │ 費用<br>│      |

1. (i) 如當天教育局宣佈天氣惡劣而停課,則當天活動取消,學生不用回校。

(ii) 如果當天天氣欠佳,但教育局沒有宣佈停課,則學生仍須準時出席,由校方評估情況,決 定當日是否適合進行活動。

(iii) 若因天氣欠佳而中途取消活動,將會安排同學提早解散。

活動期間,不得自行離隊進行其他活動,如水上活動、遠足或踏單車等。

 學校旅行日為正常上課日,全體學生<u>必須</u>參加。如因特別事故未能出席,必須在回條中列明原因, 由課外活動主任進行跟進。如學生當天需請病假,務必出示醫生紙作辦理請假手續之用,否則不 作考慮。

4. 上述車費將於 3/11(五)經 eClass 學生智能卡帳戶扣除。

(八) 第五十四屆陸運會

本校謹定於 29/11(三)假西貢鄧肇堅運動場舉行第五十四屆陸運會,全體學生均須出席。請鼓勵 貴子弟參加比賽,惟須考慮其體能與技術是否足以應付,並提醒 貴子弟必須注意安全,詳情可參閱 附件三。

校巴接送服務如常,所有乘搭校巴的學生早上須按原定時間上車,校巴會直接前往場地。回程開 車時間為下午4:45,由運動場開出。請各位乘搭校巴的學生準時上車,逾時不候。 (九)海南航天創科文化交流團 (中四及中五級學生適用)

為提升高中同學對國家發展成就的認知,強化中港兩地文化交流,培養國家和香港未來人才。本 校德育、公民及國民教育組,聯同公民與社會發展科和 STEM 組,進行「海南航天創科文化交流團」, 重點如下:

- 日期: 2023年12月5日至12月9日(二至六)
- 行程大綱: 現場觀測長征火箭升空、海南省一級重點學校交流、海南省領導晚宴國家航天專家座 談會、參訪天然氣開採基地、本地傳媒全程採訪
- 費 用 : 每人\$1,000(團費約\$5,500,學校運用撥款資助\$4,500,餘款由學生自付)
- 名 額 : 25人
- 證件要求: 持有效《港澳居民來往內地通行證》(回鄉證)或有效前往內地並返回香港的證件
- 取錄要求: 中四及中五同學,並合符下列要求:
  - 1. 2022-2023 學年操行為乙上(B+)或以上\*

插班生参考 2023-24 學年至今的操行分

- 2. 現正或於 2022-2023 學年擔任以下崗位或參與活動,並表現良好:
  - 領袖生
  - 國旗護旗隊
  - 學生會/四社幹事
  - STEM 培訓或比賽
  - 中文寫作/辯論訓練或比賽

遴選準則: 同學在上述活動的表現及操行分(2022-23 學年及本學年平均)由低至高排序

若 貴子弟有意參與,請填妥後頁回條,透過班主任老師交回校方辦理。如有任何疑問,歡迎向 張力峰主任查詢。

#### (十) 近期特別日子提示

- 1. 2-6/11(四至一):上學期統測日,安排見前文。
- 2. 7/11(二): 當天改上星期五課節, 延伸課依星期二時間表安排。
- 9/11(四):為方便學生準備學校旅行日,當天放學時間為下午4:00。
- 4. 10/11(五):學校旅行日,詳情見前文。
- 5. 27/11(一):正式更換冬季校服。
- 6. 29/11(三): 第54 屆運陸會, 安排見附件三。
- 7. 30/11(四):陸運會翌日假期,放假一天。

此致

#### 貴家長知照

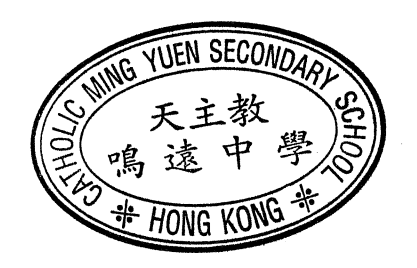

謹啟 校長

二零二三年十月二十四日

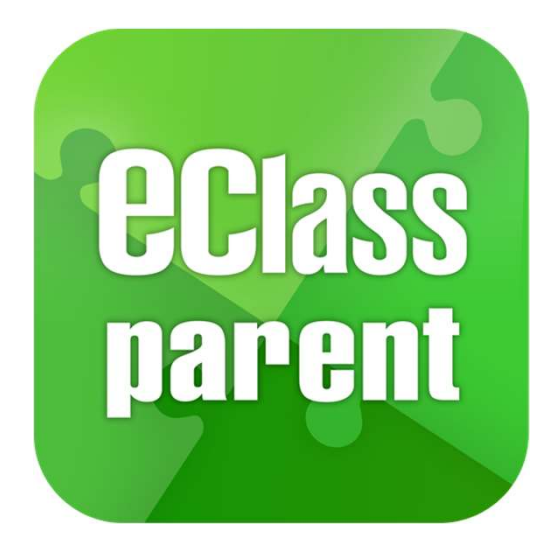

#### eClass Parent App 手機應用程式

家長使用手冊

(IP

中學版適用)

最後更新日期: 05/2021

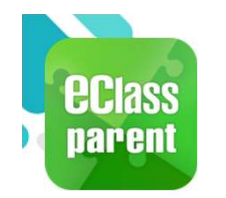

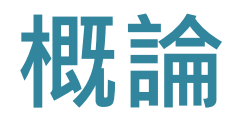

#### 什麼是 eClass Parent App?

eClass Parent App 是一個手機應用程式,能夠讓學校很容易和迅速把相關資料傳遞給家長。家長亦可以利用這程式簡單容易地了解子女和學校最新消息。

- 為何使用eClass Parent App?
  - ✓ 方便
  - ✓ 簡單
  - ✓ 直接
  - ✓ 即時
  - ✓ 容易管理和使用

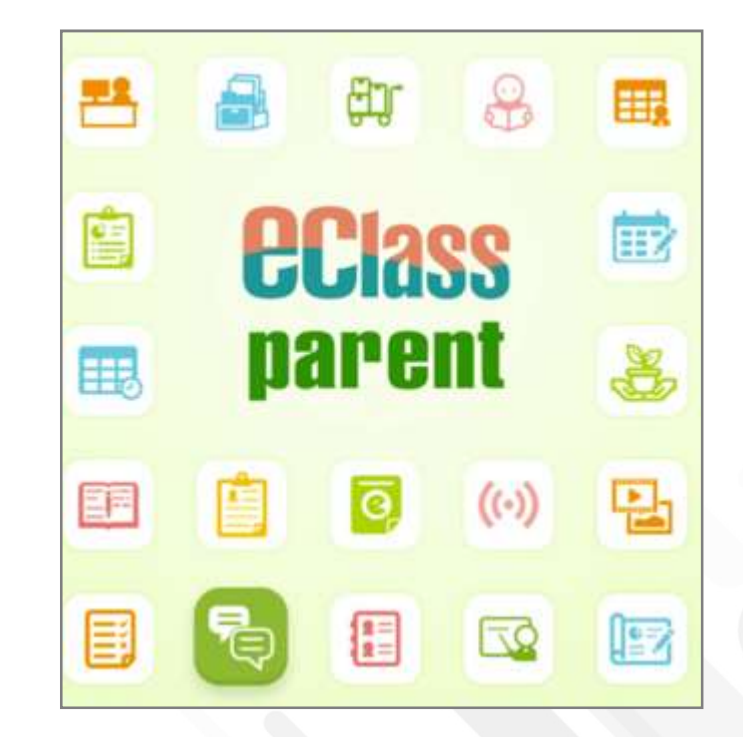

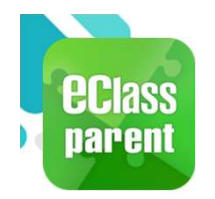

## eClass Parent App 功能

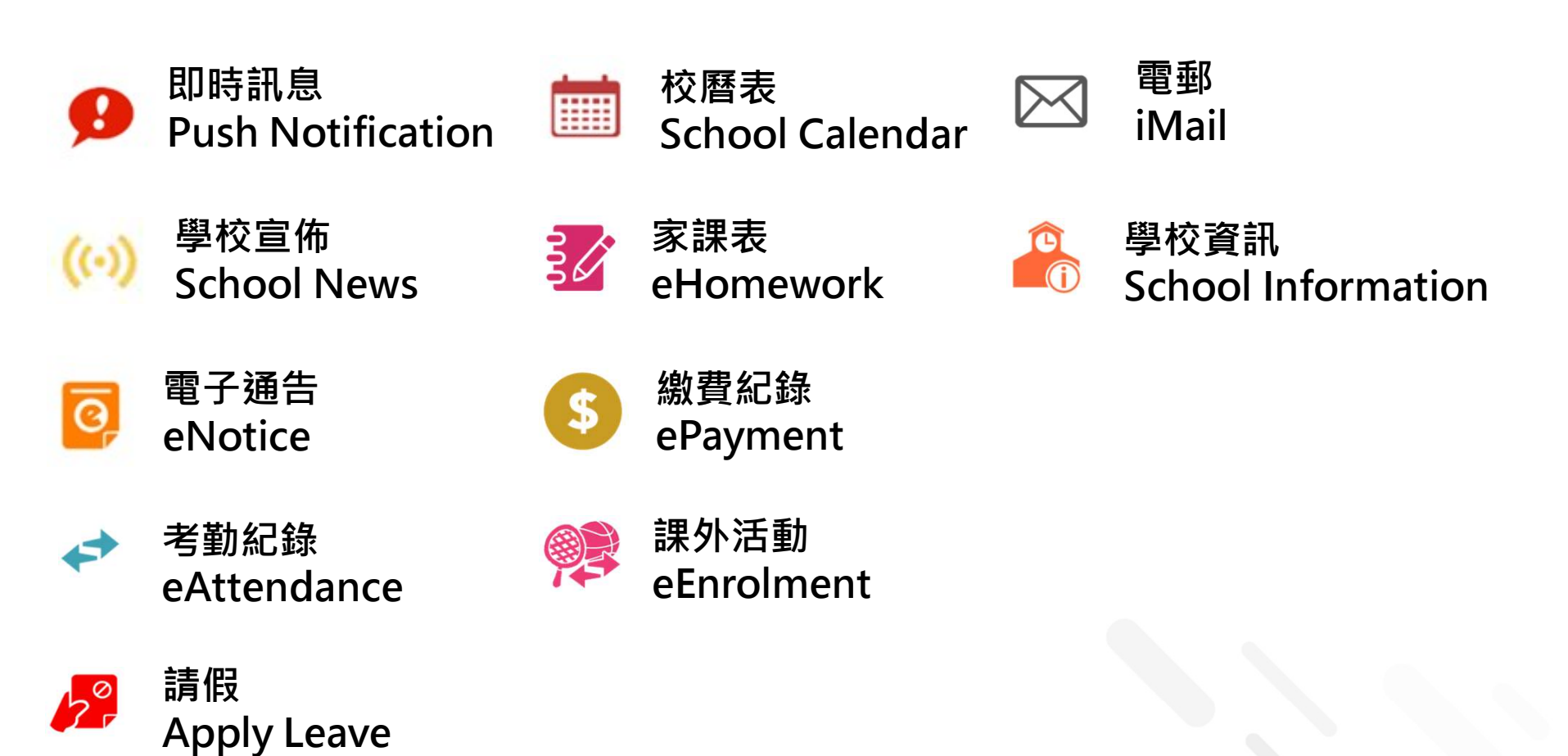

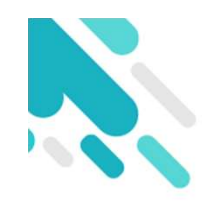

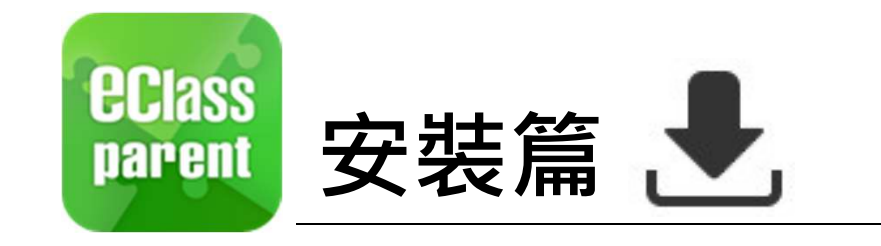

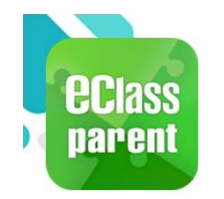

## 安裝部份 (Android)

到Play Store

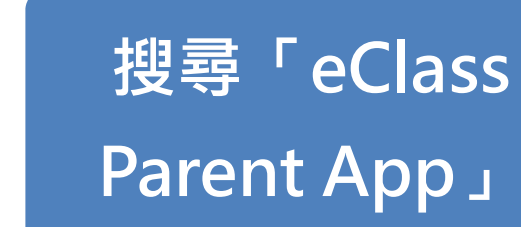

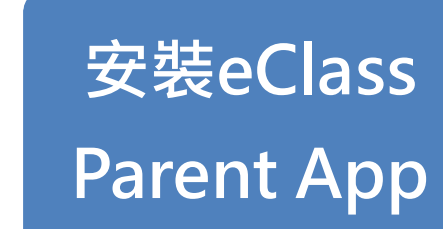

.....

4,511 ±

教育

類似內容

下截

₽,

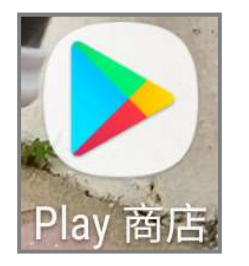

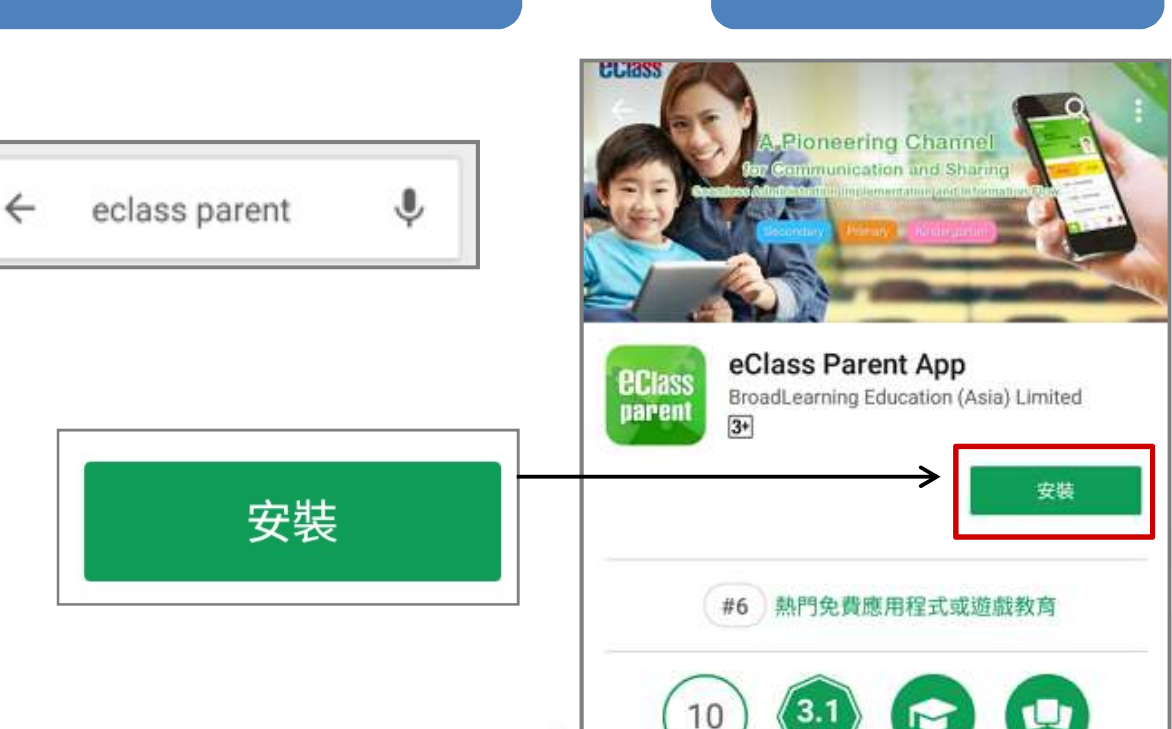

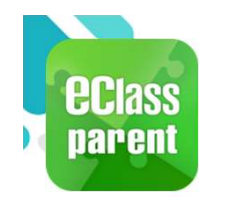

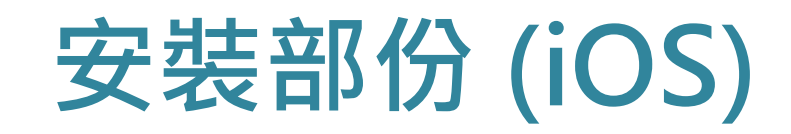

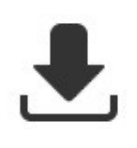

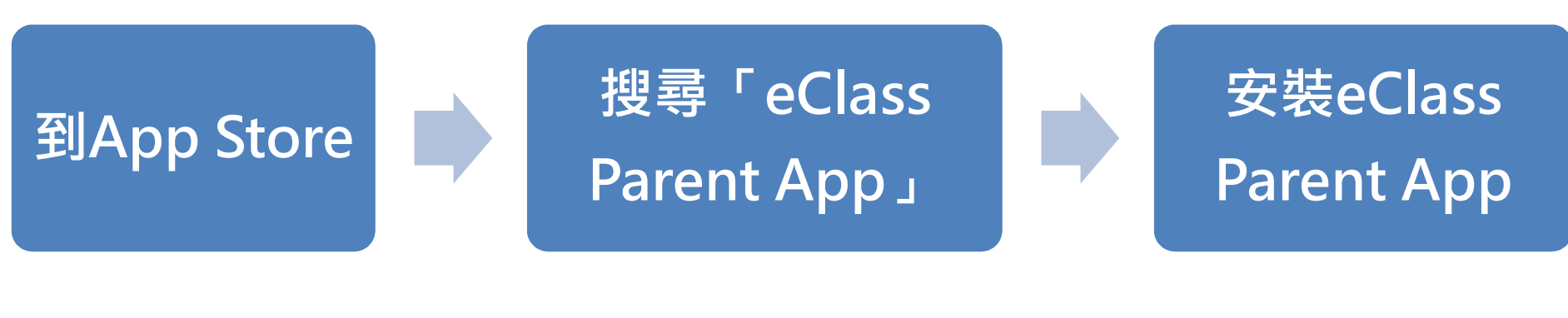

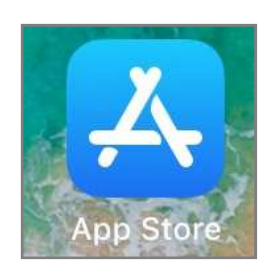

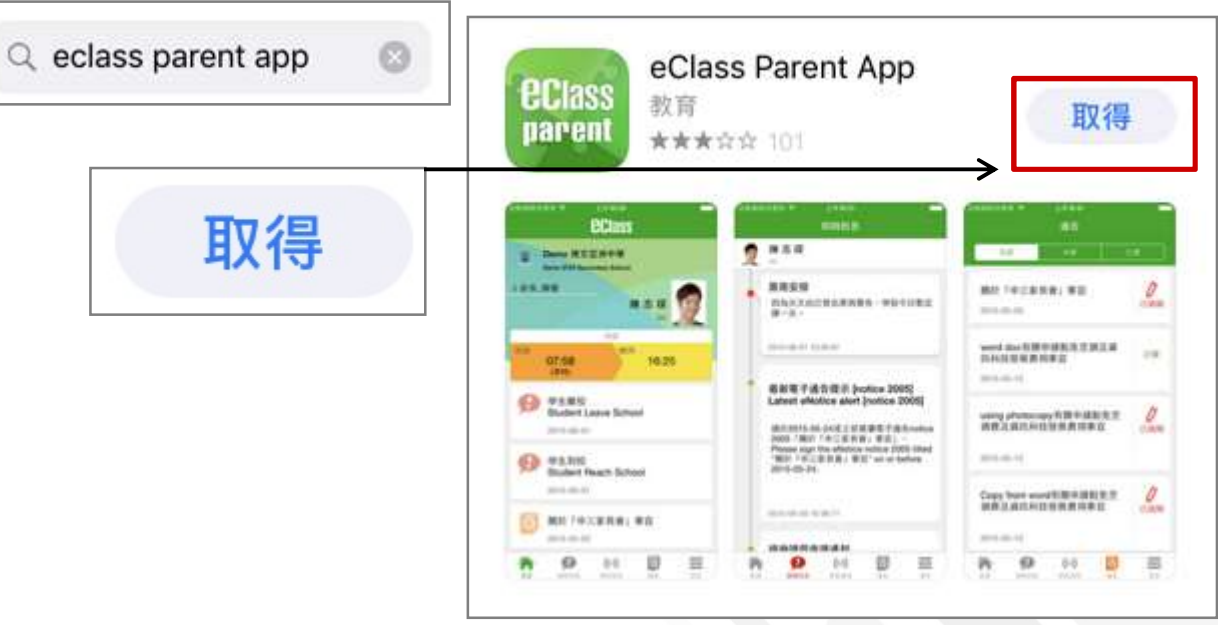

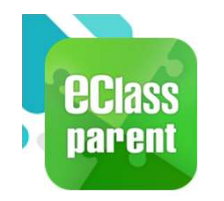

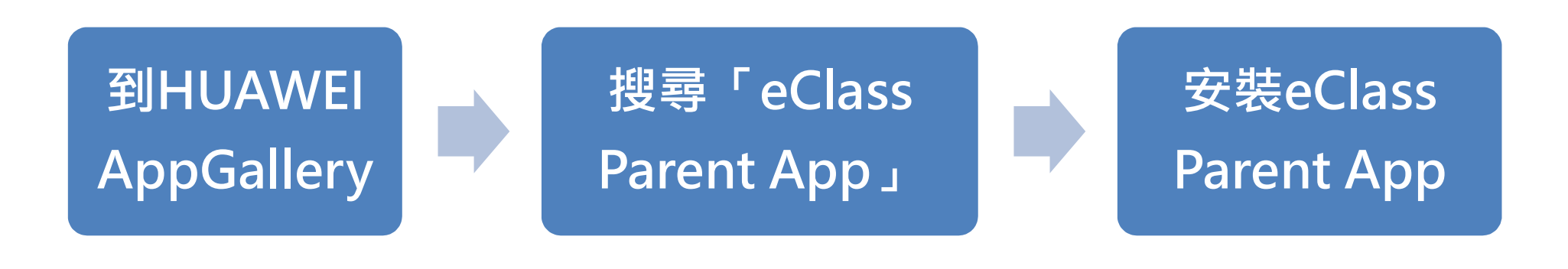

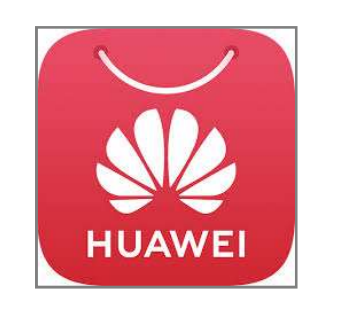

| Q eclass parent A 授等 | Q | eClass parent | $\times$ | 搜尋 |
|----------------------|---|---------------|----------|----|
|----------------------|---|---------------|----------|----|

| $\leftarrow$            | २ eClass parent                                            | × 搜尋                     |
|-------------------------|------------------------------------------------------------|--------------------------|
| <b>EClass</b><br>parent | eClass Parent<br>20MB · 101萬次安裝<br>nnovative and Comprehen | 安裝<br>sive School-Parent |
|                         |                                                            | 安裝                       |
|                         |                                                            |                          |

₽.

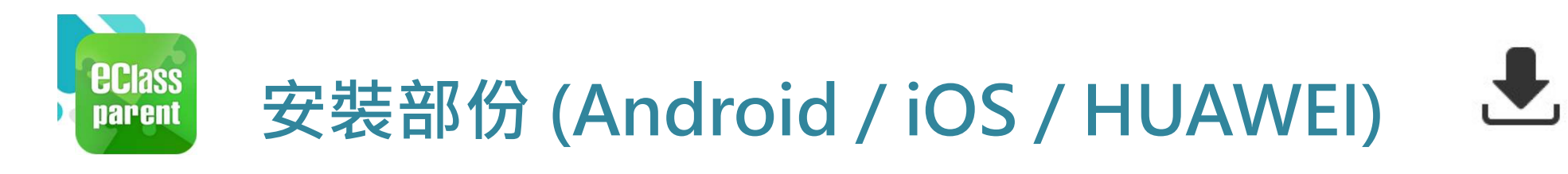

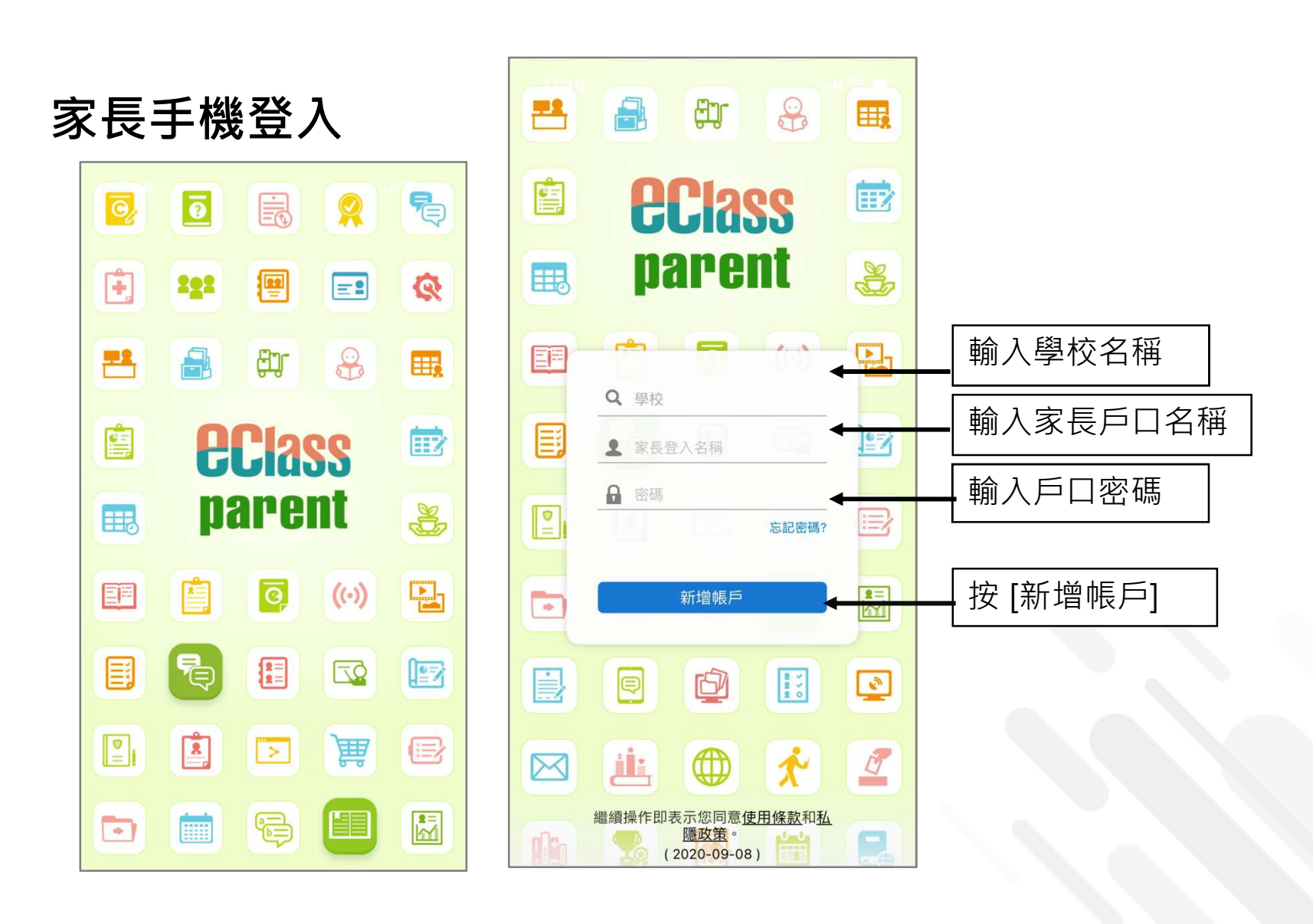

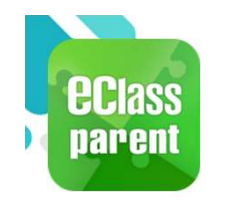

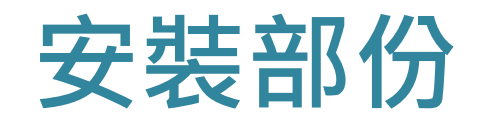

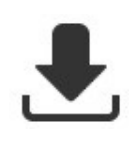

### <u>請定期更新Apps</u>

#### iOS的客戶 需要依據App Store中的相容性指引方可下載

\* 若 Android 手機不能於 Google Play 安裝 可到以下網址安裝APK

https://www.eclass.com.hk/apk/

\*\*\* 不同牌子 / 平台 / 版本的流動裝置或會有不同的設定方法。\*\*\*

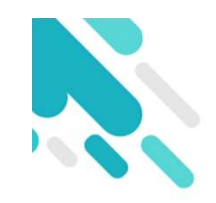

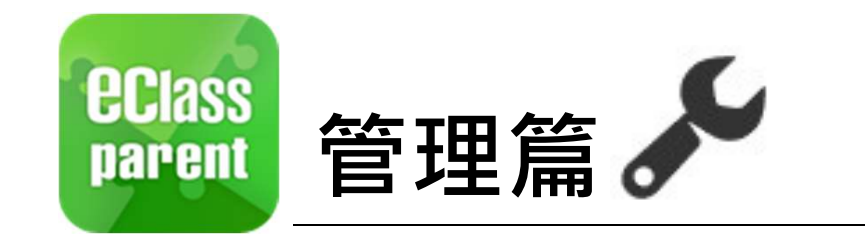

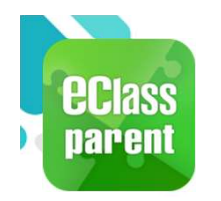

## 即時訊息 (Push Message)

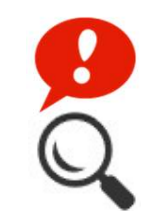

|                               | Android                                                                         | iOS                                                                                                    |
|-------------------------------|---------------------------------------------------------------------------------|----------------------------------------------------------------------------------------------------|
| 即時訊息<br>推播通知<br>手機效果          | Class Parent   1 條新信息   15:11     To: 鍾 小 激     更換夏季校服安排: 由於近日氣溫持續穩定,學生可自行按需要更換 | <ul> <li>➡ ECLASS PARENT</li> <li>■ 換夏季校服安排</li> <li>由於近日氣溫持續穩定,學生可自行按需要更換夏</li> <li>季校服,至5月1日全校需統一穿著夏季校服.</li> </ul>                                                                                                    |
| 即時訊息<br>手機檢視<br>(可檢視過<br>去已閱的 | ▲ 首頁                                                                            | 到達 離開<br>07:26 16:26<br>(準時)                                                                                                    |
| 即時訊息)                         | ・       ・         ((い))       學校宣佈                                              | <ul> <li>● 即時訊息</li> <li>● 學生離校</li> <li>Student Leave School</li> </ul>                                                                                                    |
|                               | ☑ 通告 ●                                                                          | 2018-06-29<br>(··) (··) []<br>御母 []<br>御母 []<br>『<br>『<br>『<br>『<br>『<br>『<br>『<br>『<br>『<br>『<br>『<br>『<br>『 |

通告

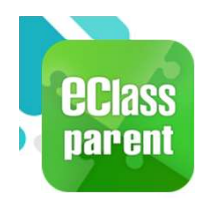

## 即時訊息 (Push Message)

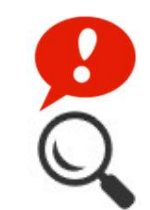

|                      | Android                                                                                                    | iOS                                                                                        |
|----------------------|----------------------------------------------------------------------------------------------------|--------------------------------------------------------------------------------------------|
| 即時訊息<br>推播通知<br>手機效果 | <ul> <li>eClass Parent   1 #新信息   15:11</li> <li>To: 鍾小激</li> <li>更換夏季校服安排: 由於近日氣溫持續穩定,學生可自行按需要更換</li> </ul> | ₩ ECLASS PARENT 現在       更換夏季校服安排       由於近日氣溫持續穩定,學生可自行按需要更換夏       季校服,至5月1日全校需統一穿著夏季校服. |

#### 即時訊息 手機檢視 (可檢視過 去已閱的 即時訊息)

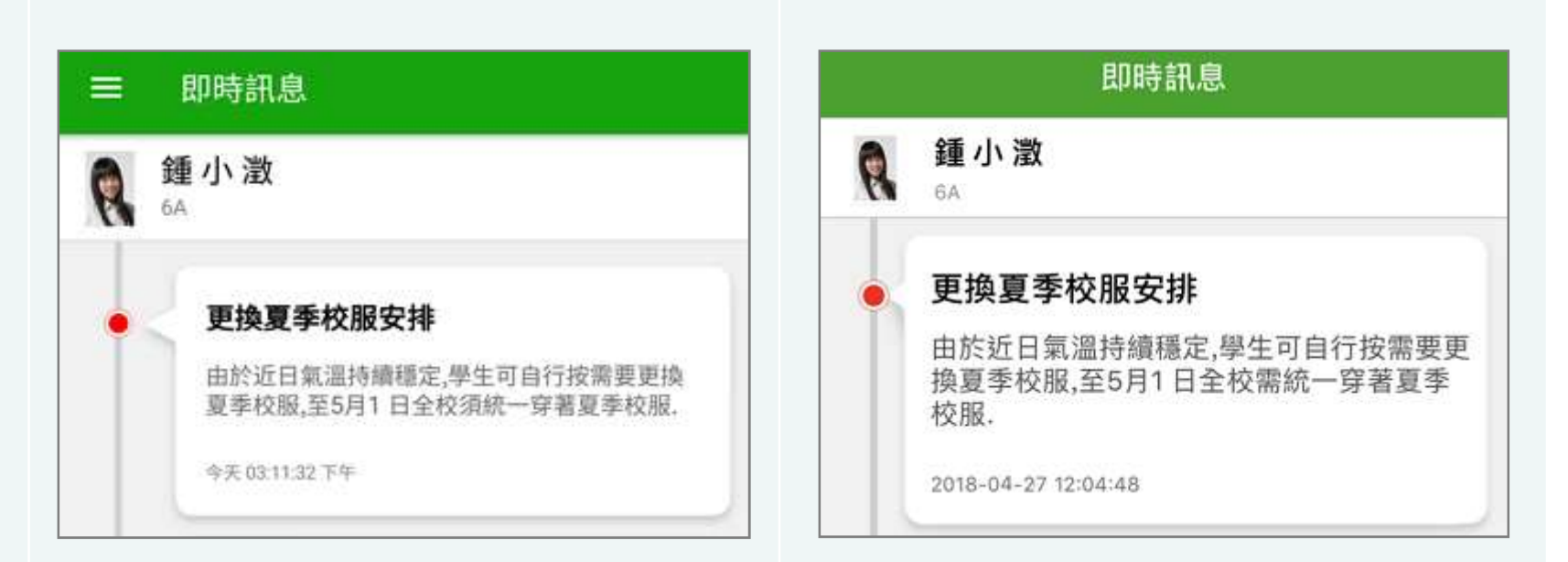

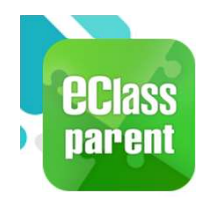

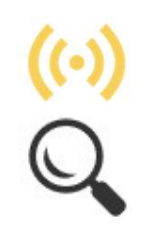

|                      | Android                                                                                           | iOS                                                                                                    |
|----------------------|---------------------------------------------------------------------------------------------------|----------------------------------------------------------------------------------------------------|
| 即時訊息<br>推播通知<br>手機效果 | Come eClass Parent   1 條新信息   16:25<br>To: 鍾 小 激<br>小組最新消息通知 Latest Group News Reminder: 請留意於2018 | ECLASS PARENT     現在       小組最新消息通知     Latest Group News Reminder       諸留意於2018-04-30發放的「「多元出路資訊       SHOW」」小組最新消息。       Please note that the latest group news of "「多       元出路資訊SHOW」 " was released on 2018-0 |

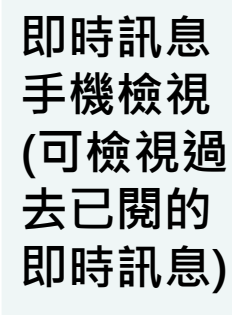

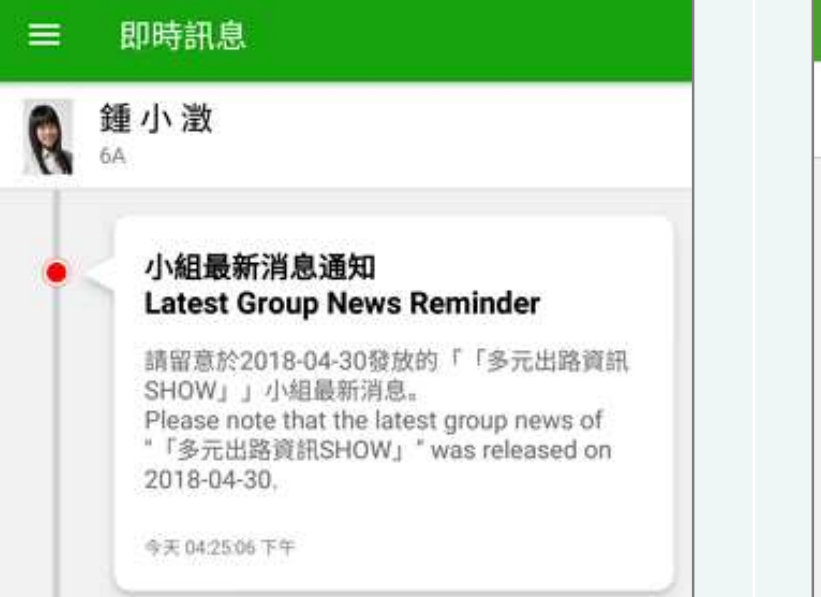

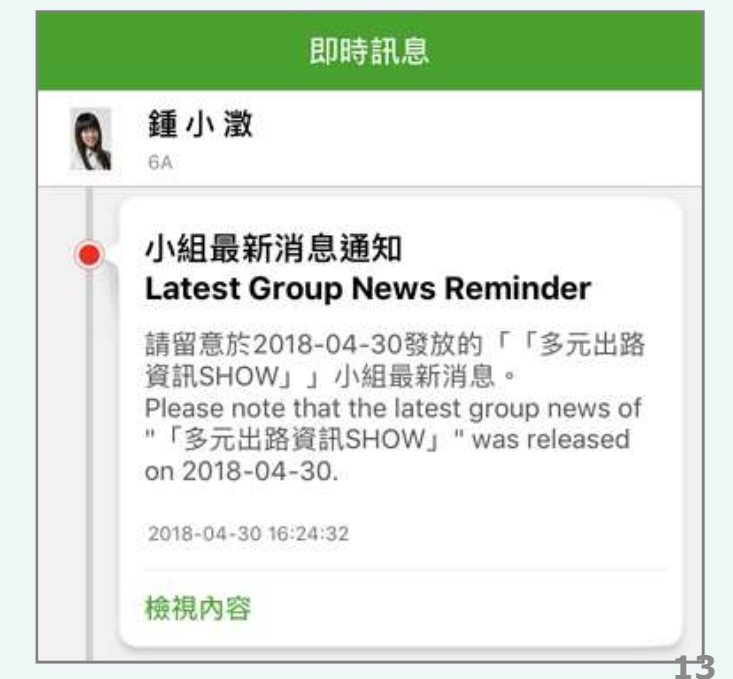

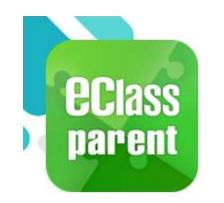

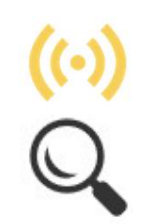

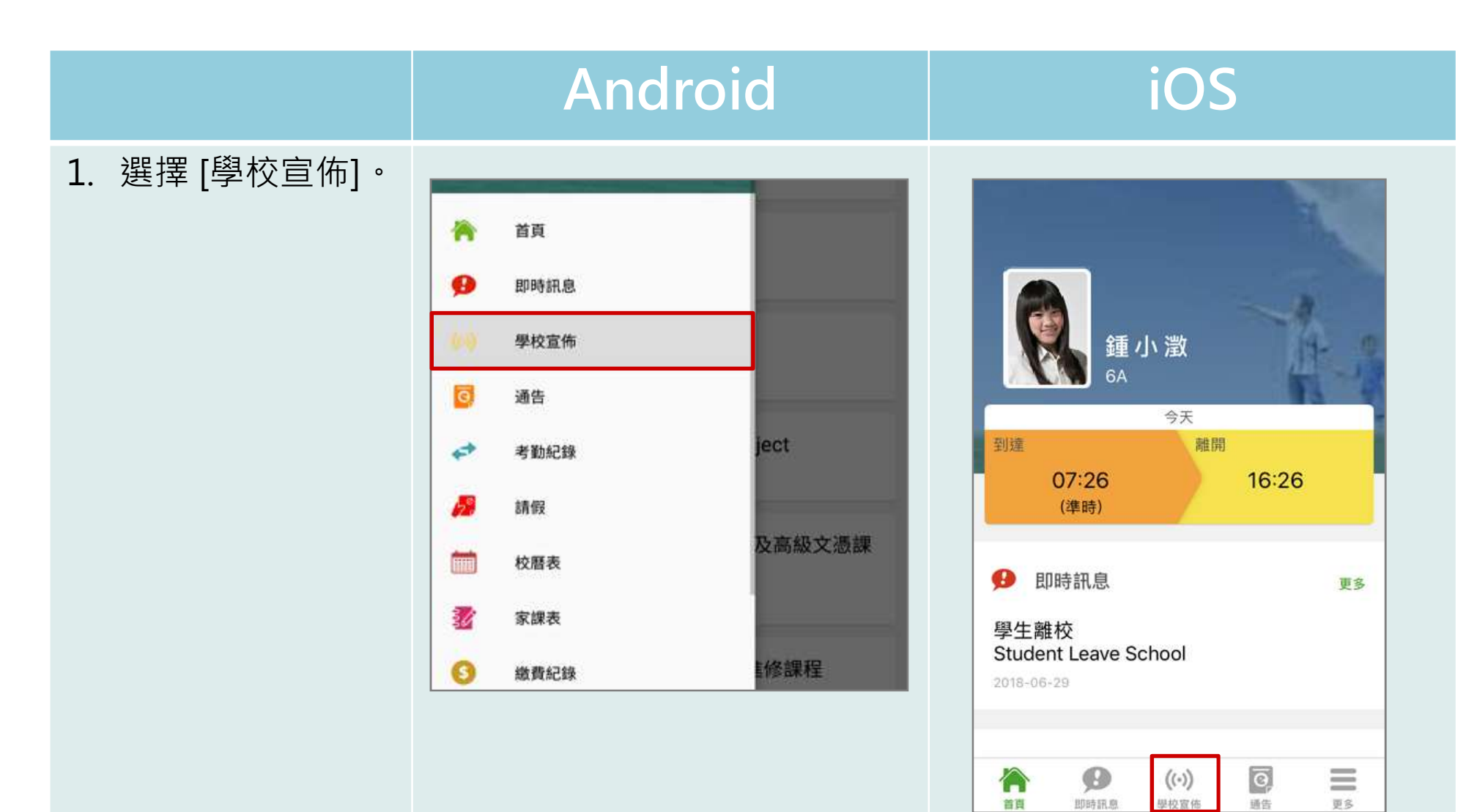

14

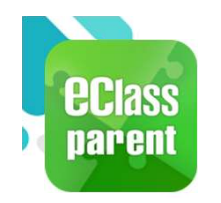

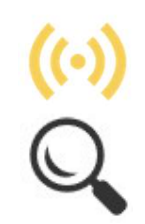

|                     | Android                                          | iOS                                |
|---------------------|--------------------------------------------------|------------------------------------|
| 2. 家長可瀏覽所有<br>學校宣佈。 | 三 學校宣佈                                           | 學校宣佈                               |
|                     | 「多元出路資訊SHOW」<br>今天                               | 「多元出路資訊SHOW」<br>2018-04-30         |
|                     | 中六級成績優異名單<br>2018年4月23日                          | 中六級成績優異名單                          |
|                     | <b>失物認領2018-3</b><br>2018年3月26日                  | 2018-04-23                         |
|                     | EDB Circular on T-excel@hk Project<br>2018年3月21日 | 2018-03-26                         |
|                     |                                                  | EDB Circular on T-excel@hk Project |
|                     |                                                  | 2018-03-21                         |
|                     |                                                  | 15                                 |

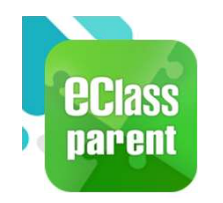

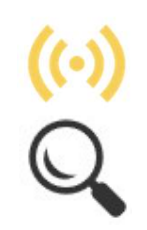

|                             | Android | iOS                                                                                                    |
|-----------------------------|---------|----------------------------------------------------------------------------------------------------|
| 3. 點選個別的學校<br>宣佈,可瀏覽詳<br>情。 | ✔ 學校宣佈  | <section-header><section-header><section-header><section-header><section-header><section-header></section-header></section-header></section-header></section-header></section-header></section-header> |

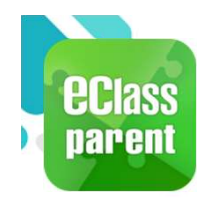

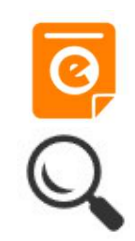

|                      | Android                           | iOS                                                                 |
|----------------------|-----------------------------------|---------------------------------------------------------------------|
| 即時訊息<br>推播通知<br>手機效果 | ∞m eClass Parent   1              | ■ ECLASS PARENT 現在<br>最新電子通告提示 [20170802]<br>Latest eNotice alert [ |
| 即時訊息<br>手機檢視         | <ul> <li>即時訊息</li> <li></li></ul> | 即時訊息                                                                |

即時訊息 手機檢視 (可檢視過 去已閱的 即時訊息)

按 [檢視內 容] 直接檢 視此通告。

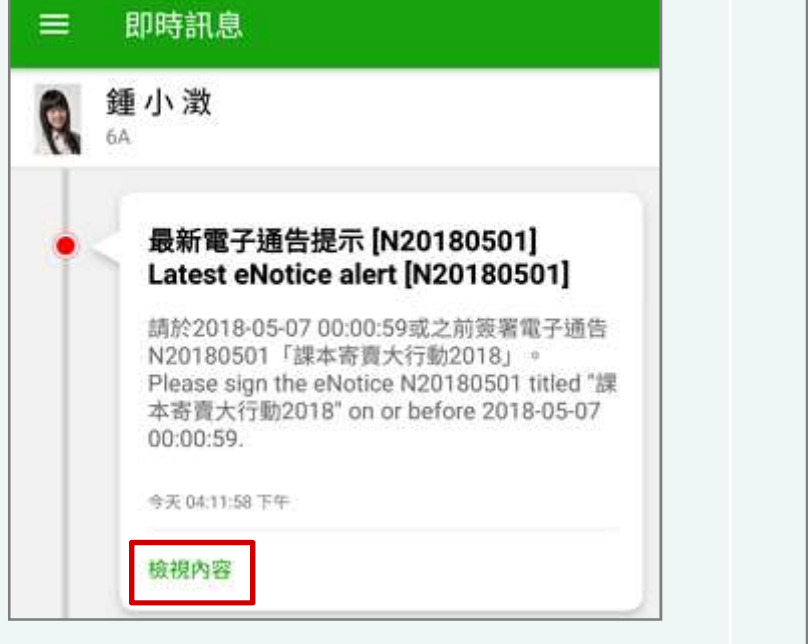

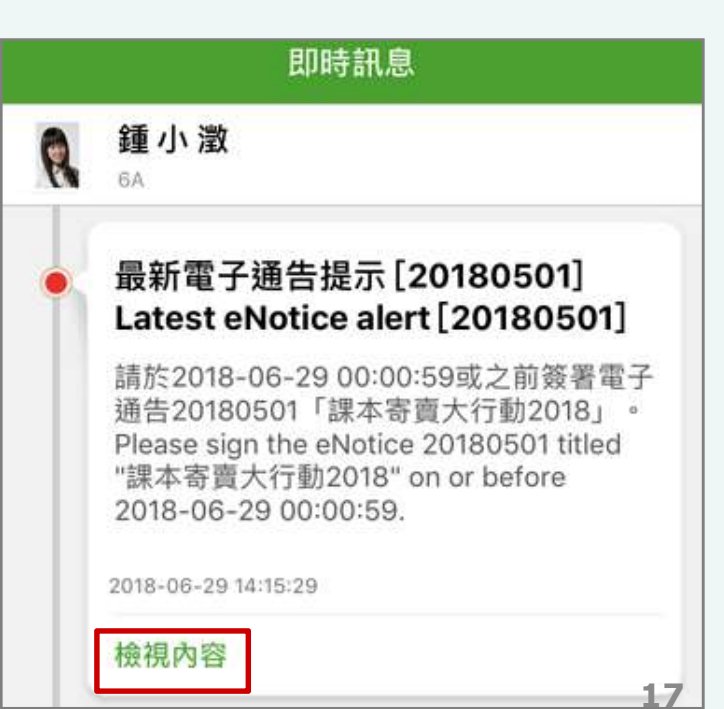

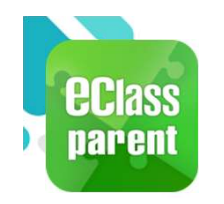

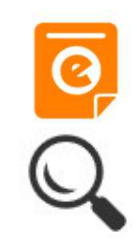

|            | Androi                                                                                                    | d  | iOS                                                                                                    |
|------------|----------------------------------------------------------------------------------------------------|----|----------------------------------------------------------------------------------------------------|
| 1. 選擇[通告]。 | <ul> <li>▲ 首頁</li> <li>● 即時訊息</li> <li>● 學校宣佈</li> <li>〇 少校宣佈</li> <li>〇 通告</li> <li>● 考勤紀錄</li> <li>● 「請假</li> <li>● 校曆表</li> <li>● 家課表</li> </ul> | 日期 | 今日         到達       融開         ●       ●         ●       ●         ●       ●         ●       ●         ●       ●         ●       ●         ●       ●         ●       ●         ●       ●         ●       ●         ●       ●         ●       ●         ●       ●         ●       ●         ●       ●         ●       ●         ●       ●         ●       ●         ●       ●         ●       ●         ●       ●         ●       ●         ●       ●         ●       ●         ●       ●         ●       ●         ●       ●         ●       ●         ●       ●         ●       ●         ●       ●         ●       ●         ●       ●         ●       ●         ●       ●         ●       ●         ● |

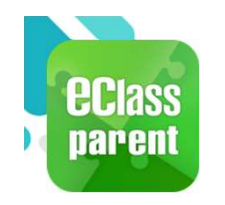

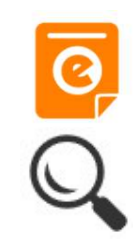

|                   | Android                  | k              | iOS                                        |
|-------------------|--------------------------|----------------|--------------------------------------------|
| 2. 瀏覽學校之電子<br>通告。 | ≡ 通告<br><sub>全部 未変</sub> | Q<br>Că        | 通告       全部     未簽                         |
|                   | 課本寄賣大行動2018<br>2018年5月3日 | <b>ノ</b><br>変響 | Q 授辱<br>2018學校舞蹈節<br>2018-06-25            |
|                   | 中六級家長日<br>2018年4月26日     | し。日週期          | 課本寄賣大行動2018<br>2018-06-25                  |
|                   | 運動會通告<br>2018年4月23日      | し。日間           | ▲費通知<br>[選擇是否繳費]購買中文字典<br>已簽<br>2018.06.07 |
|                   |                          |                | 2018-05-07                                 |

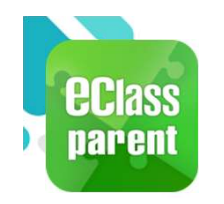

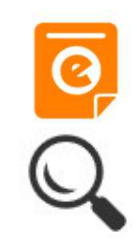

|                                | Android                                                                                                    | iOS                                                                                                    |
|--------------------------------|----------------------------------------------------------------------------------------------------|----------------------------------------------------------------------------------------------------|
| 3. 點選個別的電子<br>通告,瀏覽詳情<br>通告內容。 | <text><text><section-header><section-header><text><text><text><text></text></text></text></text></section-header></section-header></text></text> | <section-header><section-header><text><section-header><section-header><text><text><text><text></text></text></text></text></section-header></section-header></text></section-header></section-header> |

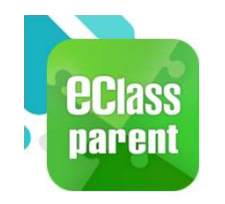

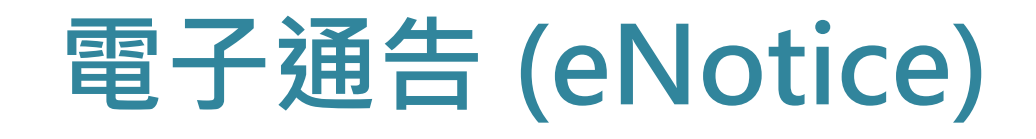

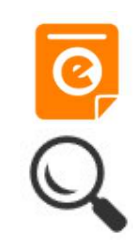

|          | Android                                                                                                    | iOS                                                                                                    |
|----------|----------------------------------------------------------------------------------------------------|----------------------------------------------------------------------------------------------------|
| 4. 簽署回條。 | *本人已清楚以上通告的內容,並有以下決定:         ◆予寄實課本         小發與寄實課本         ·願意 成為該次義賣 會義工         ·夏         ·夏         ·方         ·請填妥以上回條,再按簽署 | *本人已清楚以上通告的內容,並有以下決定:         參予寄賣課本         ● 不參與寄賣課本         願意成為該次義賣會義工         夏         ● 定         」         」         」         「「」」」         」         」         」         」         」         ○         夏         」         」         」         」         」         」 |

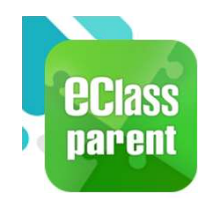

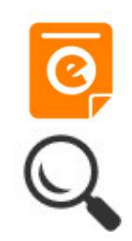

|                                          | Android                                                                                                    | iOS                                                                                                    |
|------------------------------------------|----------------------------------------------------------------------------------------------------|----------------------------------------------------------------------------------------------------|
| 即時訊息<br>推播通知<br>手機效果                     | ■ eClass Parent   2 條新信息   11:57 ×<br>To: 鍾小激<br>已收到關下於 2018-05-09 11:57:51 簽署的電子通告N20180501。                                                           | ● Class<br>已收到閣下於 2018-06-29 14:22:58 簽署的電子<br>通告20180501「課本寄賣大行動2018」。<br>Please note that the eNotice 20180501 titled<br>"課本寄賣大行動2018" signed at 2018-06-29<br>14:22:58 has been received. |
| 即時訊息<br>手機檢視<br>(可檢視過                    | <ul> <li>即時訊息</li> <li></li></ul>                                                                                                    | 即時訊息                                                                                                    |
| 去已閱的<br>即時訊息)                            | <ul> <li>簽署電子通告確認通知 [N20180501]<br/>eNotice Signed Alert [N20180501]</li> <li>已收到關下於 2018-05-09 11:57:51 簽署的電<br/>子通告N20180501「課本寄賣大行動2018」。</li> </ul> | <ul> <li>簽署電子通告確認通知 [20180501]</li> <li>eNotice Signed Alert [20180501]</li> <li>已收到閣下於 2018-06-29 14:22:58 簽署的<br/>電子通告20180501「課本寄賣大行動</li> </ul>                                          |
| <sup>通百风切</sup><br>簽署後會<br>收到簽署<br>確認通知。 | Please note that the eNotice N20180501<br>titled "課本寄賣大行動2018" signed at<br>2018-05-09 11:57:51 has been received.<br>今天 11:57:51 上年                    | 2018」。<br>Please note that the eNotice 20180501<br>titled "課本寄賣大行動2018" signed at<br>2018-06-29 14:22:58 has been received.<br>2018-06-29 14:22:58 <b>22</b>                                 |

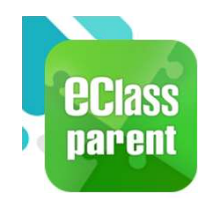

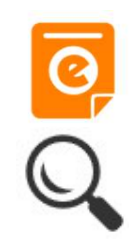

|                                        | Android                                                                                                    | iOS                                                                                                    |
|----------------------------------------|----------------------------------------------------------------------------------------------------|----------------------------------------------------------------------------------------------------|
| 即時訊息<br>推播通知<br>手機效果                   | ∞∞ eClass Parent 1條新信息   09:25<br>To: 許柏藍<br>電子通告重要提示 [2018062501] eNotice Important Reminder [                                                                                                    | ECLASS PARENT         現在           電子通告重要提示 [N20180501]            eNotice Important Reminder [N20180501]            請儘快簽署電子通告N20180501 「課本寄賣大行動2018」(簽署限期: 2018-05-11 00:00:59)。            Please sign the eNotice N20180501 titled "課本            寄賣大行動2018" as soon as possible (Original |
| 即時訊息<br>手機檢視<br>(可檢視過<br>去已閱的<br>即時訊息) | <ul> <li>即時訊息</li> <li>許柏藍</li> <li>6A</li> <li>電子通告重要提示 [2018062501]<br/>eNotice Important Reminder<br/>[2018062501]</li> </ul>                                                                                     | 印時訊息 <ul> <li>         ・ 新柏藍         ・         ・         ・</li></ul>                                                                                                    |
| 未簽通告<br>的家長會<br>收到電子<br>通告重要<br>提示。    | 請儘快簽署電子通告2018062501「課本<br>寄賣大行動2018」(簽署限期: 2018-06-29<br>00:00:59)。<br>Please sign the eNotice 2018062501 titled<br>"課本寄賣大行動2018" as soon as possible<br>(Original Deadline: 2018-06-29 00:00:59).<br>今天 09:25:33 上午 | 請 匾                                                                                                    |

檢視內容

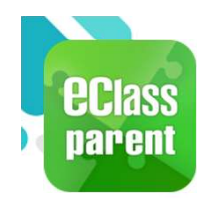

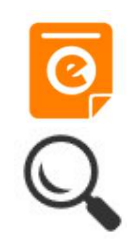

| Android       IOS         即時訊息<br>推播通知<br>手機效果       ● eClass Parent 2 (維縮島 11:00 ~<br>五: 在 4 區<br>一方: 在 4 區<br>一方: 在 4 區<br>一方: 在 4 區<br>一方: 在 5 個 區<br>一方: 在 5 個 區<br>一方: 在 5 個 區<br>一方: 在 5 個 區<br>一方: 在 5 個 節<br>一方: 在 5 個 節<br>一一一一一一一一一一一一一一一一一一一一一一一一一一一一一一一一一一一 |                                        |                                                                                                    |                                                                                                    |
|----------------------------------------------------------------------------------------------------|----------------------------------------|----------------------------------------------------------------------------------------------------|----------------------------------------------------------------------------------------------------|
| 即時訊息<br>指播通知<br>手機效果       ● eClass Parent 2 條新信息 11:00 ◆       Tet A h 監<br>更弟所需簽署電子通告已到期,請今天內簽署 ◆如你已簽署有關       Tet A b C a d a tet a d a d a d a d a d a d a d a d a d a                                                                                                    |                                        | Android                                                                                            | IOS                                                                                                    |
| <ul> <li>即時訊息<br/>手機檢視<br/>(可檢視過<br/>去已閱的<br/>即時訊息)</li> <li>              新柏藍<br/>金             か</li></ul>                                                                                                    | 即時訊息<br>推播通知<br>手機效果                   | <ul> <li>eClass Parent 2條新信息 11:00 ~</li> <li>To: 許柏蓋<br/>貴子弟所需簽署電子通告已到期,請今天內簽署。如你已簽署有關</li> </ul> | ECLASS PARENT 現在<br>電子通告到期通知 eNotice(s) due date reminder<br>貴子弟所需簽署電子通告已到期,請今天內簽署。如<br>你已簽署有關通告,請無需理會此通知。                                                                                                    |
| 検視内容 2019-10-10 15:00:00                                                                                                    | 即時訊息<br>手機檢視<br>(可檢視過<br>去已閱的<br>即時訊息) | <ul> <li>即時訊息</li> <li>許伯茲<br/>新伯茲</li></ul>                                                       | DIDENTE.<br>シシン 新作 整<br>CA<br>アラ通告到期通知<br>たいてにを(s) due date<br>PEFが一部簽署電子通告已到期,<br>請今天內簽署。如你已簽署有關通<br>告,請無需理會此通知。<br>The following eNotice(s) which<br>you have not signed will be due<br>today. Please sign it/them today.<br>Please ignore this notice if you<br>have already signed.<br>DIDENTE |

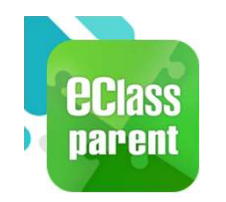

### 校曆表(School Calendar)

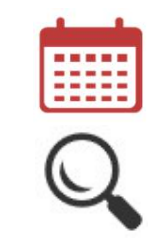

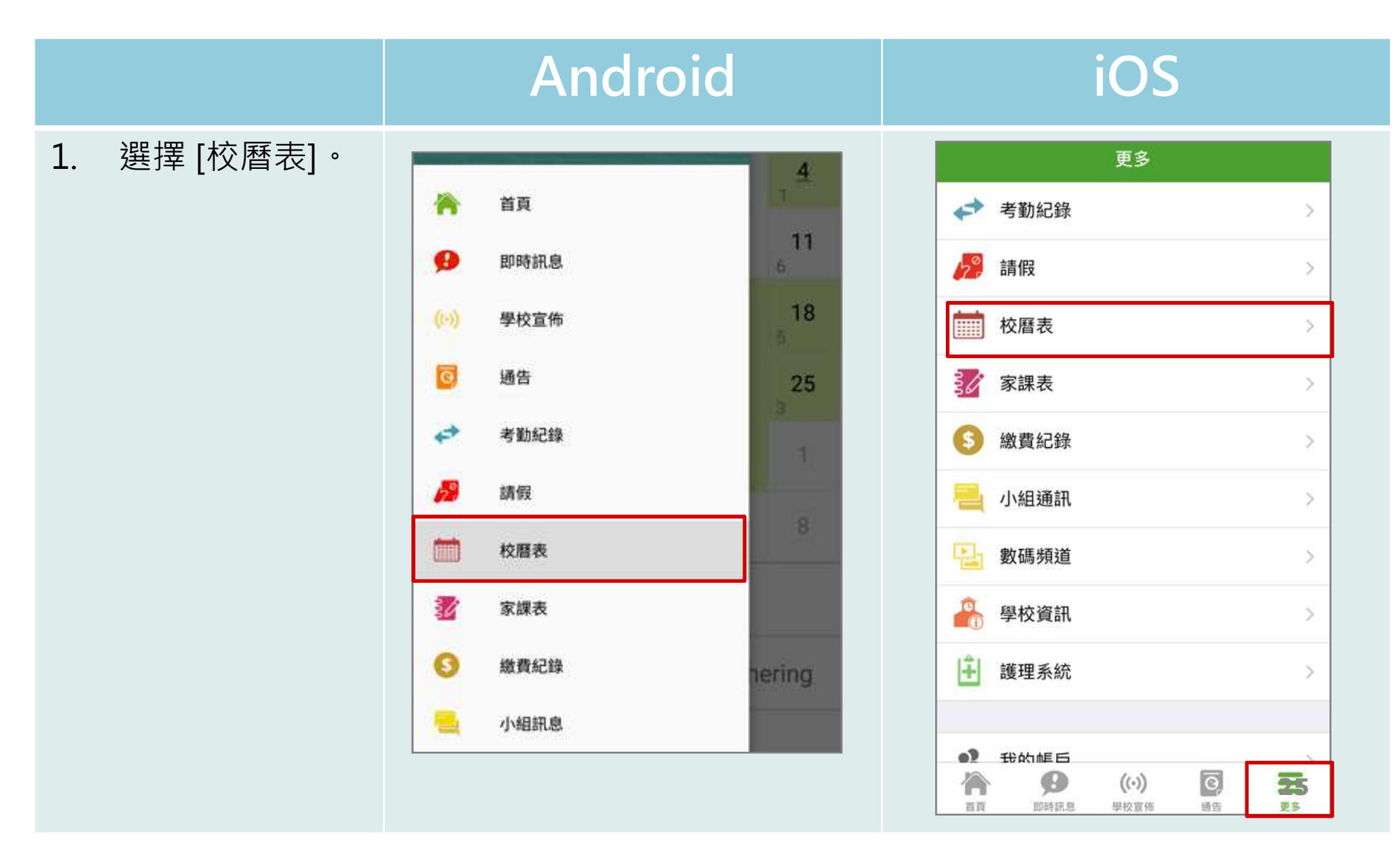

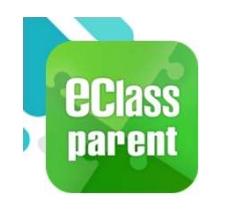

### 校曆表(School Calendar)

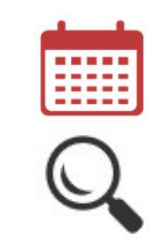

#### Android

#### iOS

| 2. | 可檢視每月事項/ |
|----|----------|
|    | 假期。      |

| ≡            | 校曆                            | 表              |               |                | <b>*</b>       | C      |
|--------------|-------------------------------|----------------|---------------|----------------|----------------|--------|
| 2018年0       | 4月                            | 2              | 2018年05       | 月              | 20             | 18年06月 |
| B            | -                             | =              | Ξ             | 四              | 五              | 六      |
| 29           | 30                            | 1              | <b>2</b><br>5 | 6<br>6         | , <b>4</b>     | 5      |
| 6            | 2 <b>7</b>                    | <b>8</b><br>3  | <b>9</b><br>4 | <b>10</b><br>5 | <b>11</b><br>6 | 12     |
| 13           | 1 <b>4</b>                    | 2 <b>15</b>    | 16<br>3       | 4 <b>17</b>    | 18<br>5        | 19     |
| 20           | 21<br>6                       | 22             | 123           | <b>24</b>      | 25<br>3        | 26     |
| 27           | 4 <b>28</b>                   | <b>29</b><br>5 | 30<br>6       | 31<br>1        | 1              | 2      |
| 3            | 4                             | 5              | б             | 7              | 8              | 9      |
| 1 Labour Day |                               |                |               |                |                | >      |
| 2            | Counselling prefect gathering |                |               |                |                |        |
| 4            | PATH                          | IS soc         | ial serv      | vice II        |                | >      |

| 史》 | 3                             |             | 仪暦表          | ξ           |         | <b>平</b> 月 |
|----|-------------------------------|-------------|--------------|-------------|---------|------------|
| 图日 | 週一                            | 迥二          | 5月 201<br>週三 | 8 週四        | 週五      | 週六         |
| 29 | 30                            | 1           | 5 2          | 6 <b>3</b>  | 1 4     | 5          |
| 6  | 2 <b>7</b>                    | 3 <b>8</b>  | 4 <b>9</b>   | 5 <b>10</b> | 11<br>6 | 12         |
| 3  | 14                            | 2 <b>15</b> | 3 <b>16</b>  | 4 17        | 18<br>5 | 19         |
| 0  | 21<br>6                       | 22          | 1 23         | 24          | 3 25    | 26         |
| 27 | 4 28                          | 5 <b>29</b> | 30<br>6      | 1 31        | 1       | 2          |
| 1  | Labour Day >                  |             |              |             |         |            |
| 2  | Counselling prefect gathering |             |              |             |         |            |
| 4  | PATHS social service II       |             |              |             |         |            |
| 16 | ICS Programme                 |             |              |             |         |            |

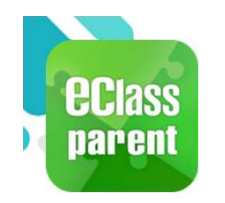

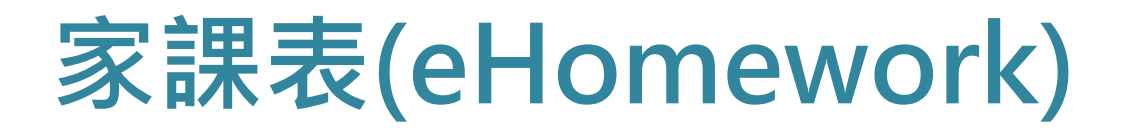

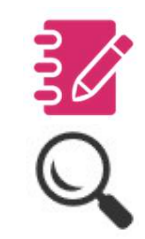

|              | Android                                                                                                    | iOS                     |
|--------------|----------------------------------------------------------------------------------------------------|-------------------------|
| 1. 選擇 [家課表]。 | <ul> <li>▲ 首頁</li> <li>● 即時訊息</li> <li>● 學校宣佈</li> <li>● 書</li> <li>● 者勤紀錄</li> <li>● 斎服</li> <li>● 読</li> <li>● 読</li> <li>● 「「」」 校暦表</li> <li>● 京課表</li> <li>● 激費紀錄</li> </ul> | 東多                 考勤紀錄 |

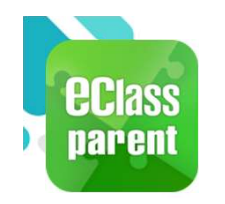

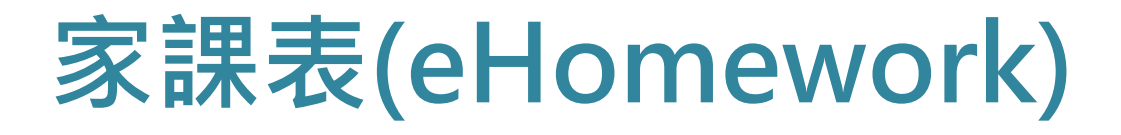

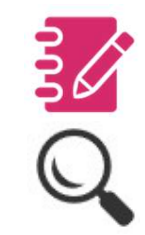

|           | Android                                                                                    | iOS                                                                                                    |
|-----------|--------------------------------------------------------------------------------------------|----------------------------------------------------------------------------------------------------|
| 2. 瀏覽家課表。 | <ul> <li>京課表</li> <li>今天 未到期 記録</li> <li>(1) (1) (1) (1) (1) (1) (1) (1) (1) (1)</li></ul> | 文田       衣田         今元       玉田川       配用         中田田本       田田市田震専題報告       田田市田震事題報告         四 2018-08-04       日本         「夏桔者言」讀書報告         四 2018-08-04       日本 |

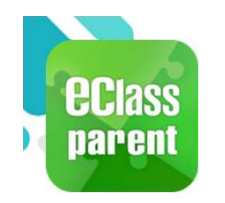

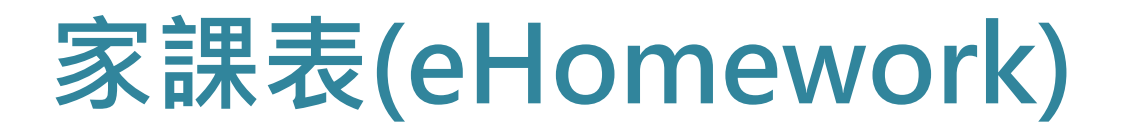

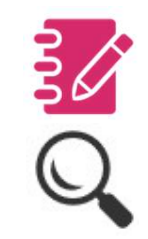

|            | Android                                                                                                    | iOS                                                                                                    |
|------------|----------------------------------------------------------------------------------------------------|----------------------------------------------------------------------------------------------------|
| 3. 檢視家課內容。 | <ul> <li>← 家課表</li> <li>唐山大地震專題報告</li> <li>2018-05-04</li> <li>2018-06-29</li> </ul>                                                                               | く家課表<br>唐山大地震專題報告 <ul> <li>□ 2018-05-04</li> <li>⑦ 2018-06-29</li> </ul>                                                                                                    |
|            | <ul> <li>其他資料</li> <li>學科</li> <li>中國語文</li> <li>學科組別</li> <li>6A 中國語文</li> <li>工作量</li> <li>① 小時</li> <li>須繳交</li> <li>是</li> <li>老師/科長</li> <li>冼 小 鳳</li> </ul> | <ul> <li>其他資料</li> <li>學科</li> <li>中國語文</li> <li>學科組別</li> <li>6A 中國語文</li> <li>工作量</li> <li>小時</li> <li>須繳交</li> <li>是</li> <li>老師/科長</li> <li>洗 小 鳳</li> <li>※</li> <li>※</li></ul> |

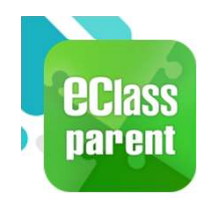

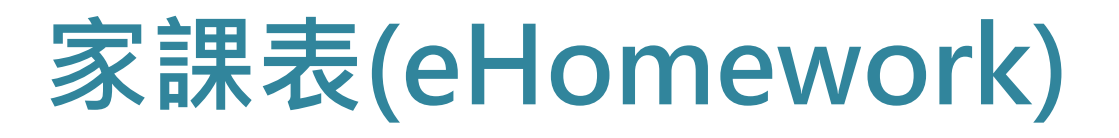

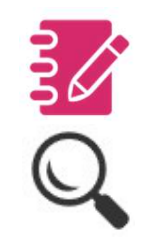

|                      | Android                                                                                                    | iOS                                                                                                    |
|----------------------|----------------------------------------------------------------------------------------------------|----------------------------------------------------------------------------------------------------|
| 即時訊息<br>推播通知<br>手機效果 | ■ eClass Parent   4 #新信息   09:19 ~<br>To: 錘 小 激<br>責子弟 錘 小 激 (6A-4)於2018-03-01至2018-05-08期間未能準時。                                                                                                    | ECLASS PARENT       現在         欠交功課提示          Homework not Submitted Reminder          貴子弟 鍾 小 激 (6A-4)於2018-03-01至       2018-05-08期間未能準時呈交(中國語文) 寫作 |
| 即時訊息<br>手機檢視         | <ul> <li>即時訊息</li> <li>新 建介設<br/>A     </li> <li>         A         CACDDIRUBACING CONSTRUCTION CONSTRUCTION CONSTRUCTURANT CONSTRUCTURANT CONSTRUCTURANT CONSTRUCTURANT CONSTRUCTURANT CONSTRUCTURANT CONSTRUCTURANT CONSTRUCTURANT CONSTRUCTURANT CONSTRUCTURANT CONSTRUCTURANT CONSTRUCTURANT CONST</li></ul> | 印印書の            ・         ・         ・                                                                                                    |

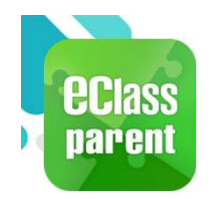

學生相片(Official Photo)

#### C. 於手機檢視學生相片

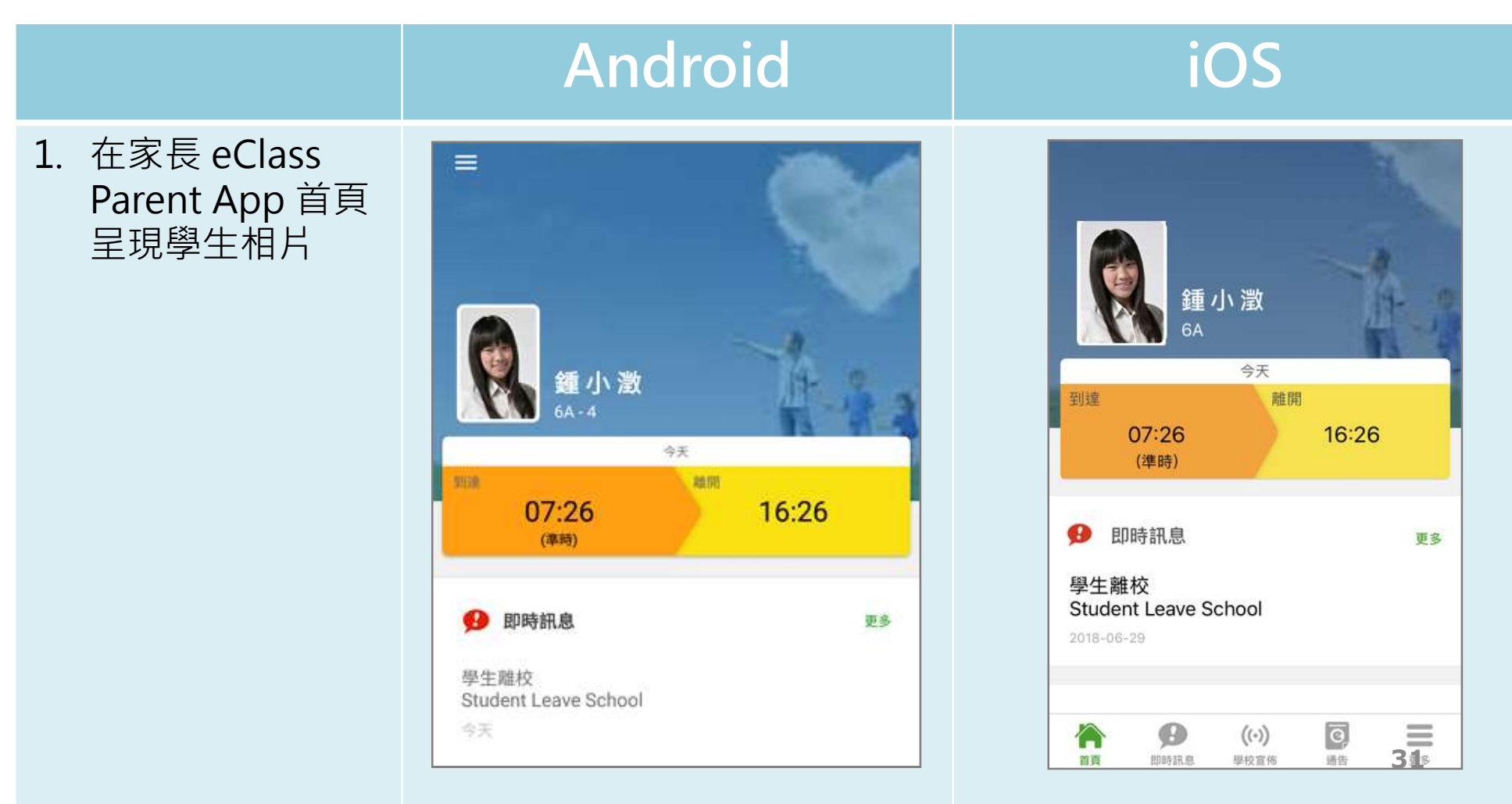

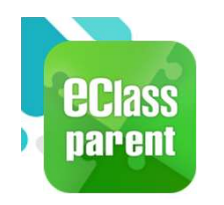

# 我的帳戶(My Accounts)

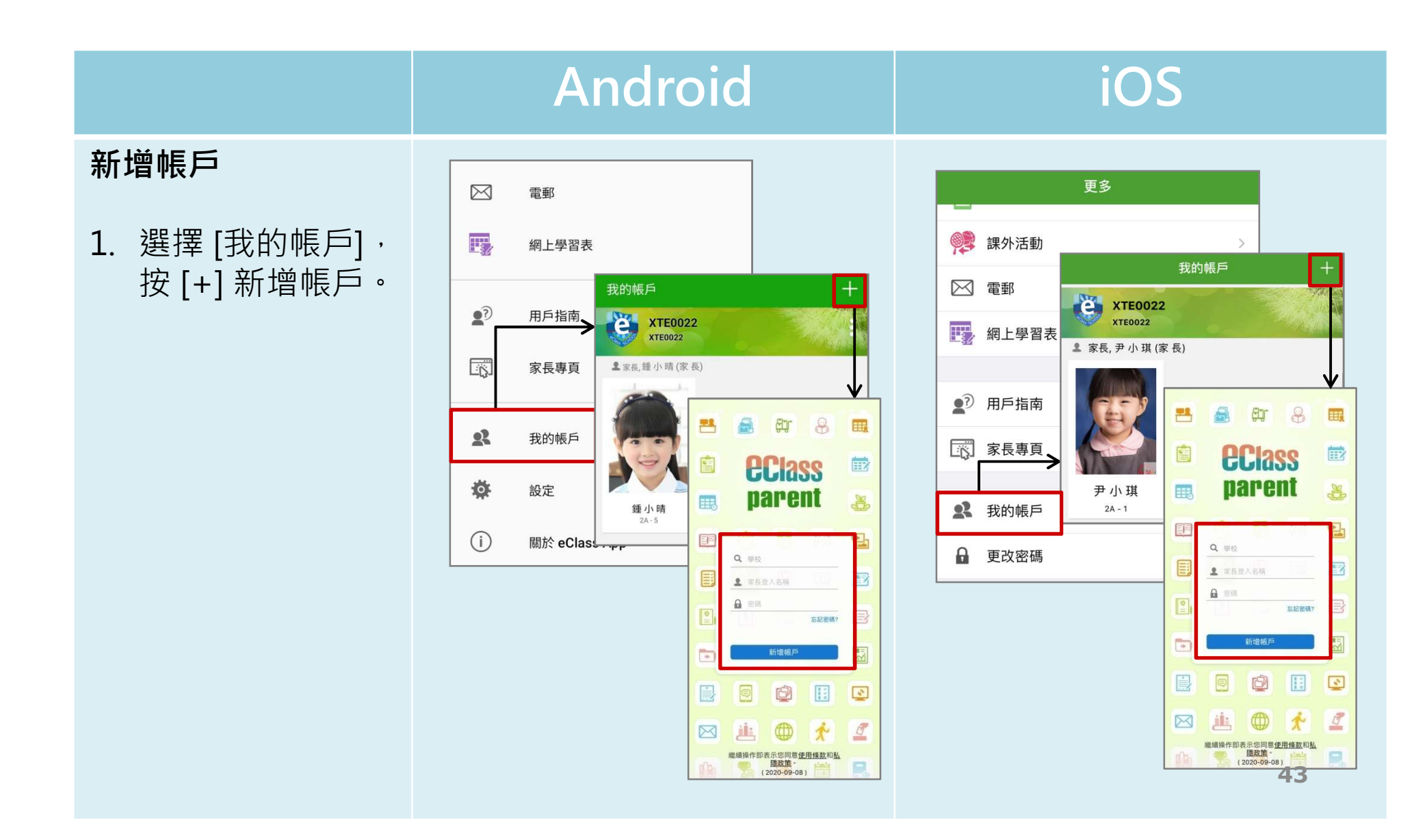

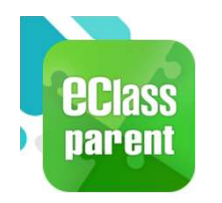

# 我的帳戶(My Accounts)

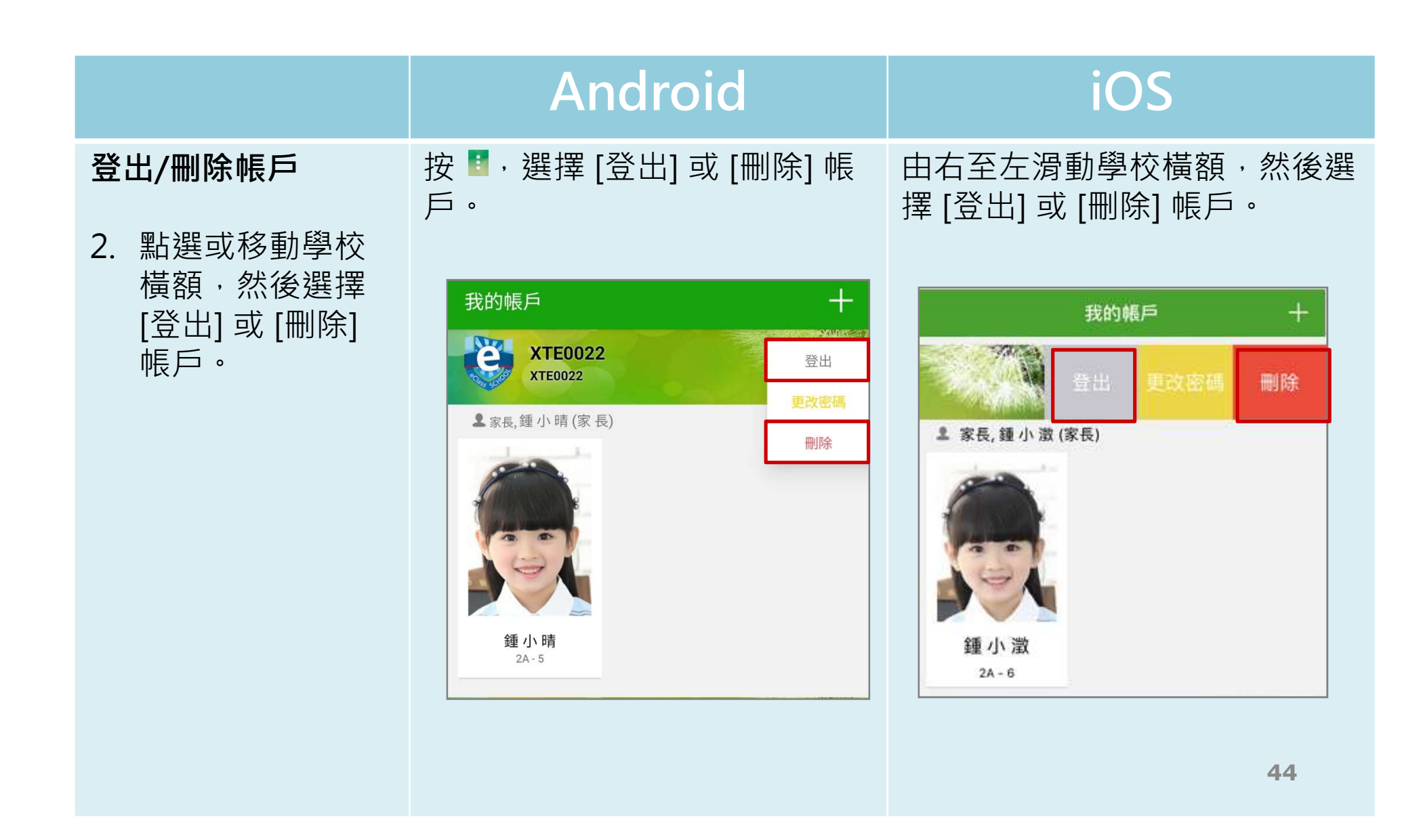

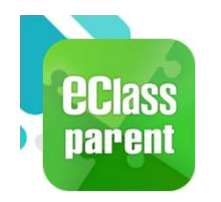

# 我的帳戶(My Accounts)

#### Android iOS 更改帳戶密碼 +我的帳戶 我的帳戶 **XTE0022** 3. 選擇 [更改密碼] 登出 刪除 XTE0022 更改帳戶密碼 更改密碼 2家長,鍾小晴(家長) 2 家長, 鍾小激(家長) 4. 輸入目前的密碼、 刪除 新密碼,然後再 次輸入新密碼, 按[確定]或[✔] 更改密碼 完成。 更改密碼 1 鍾小淵 А 目前的密碼 2A - 6 目前的密碼 局 新密碼 新密碼 ▲ 再次输入新密碼 再次輸入新密碼 為加強關下的補戶保安,請豐免使用和登入名稱相同的密碼。 為加強閣下的帳戶保安,請避免使用和登入名稱相同的密碼。 #使用至少由6個英文字母及數字混合組成的密碼,以加強戶口 #使用至少由6個英文字母及數字混合組成的密碼,以加強戶口的安全性! 的安全性!

45

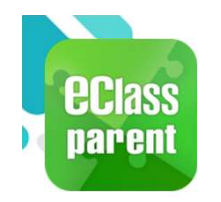

## 用戶指南(User Guide)

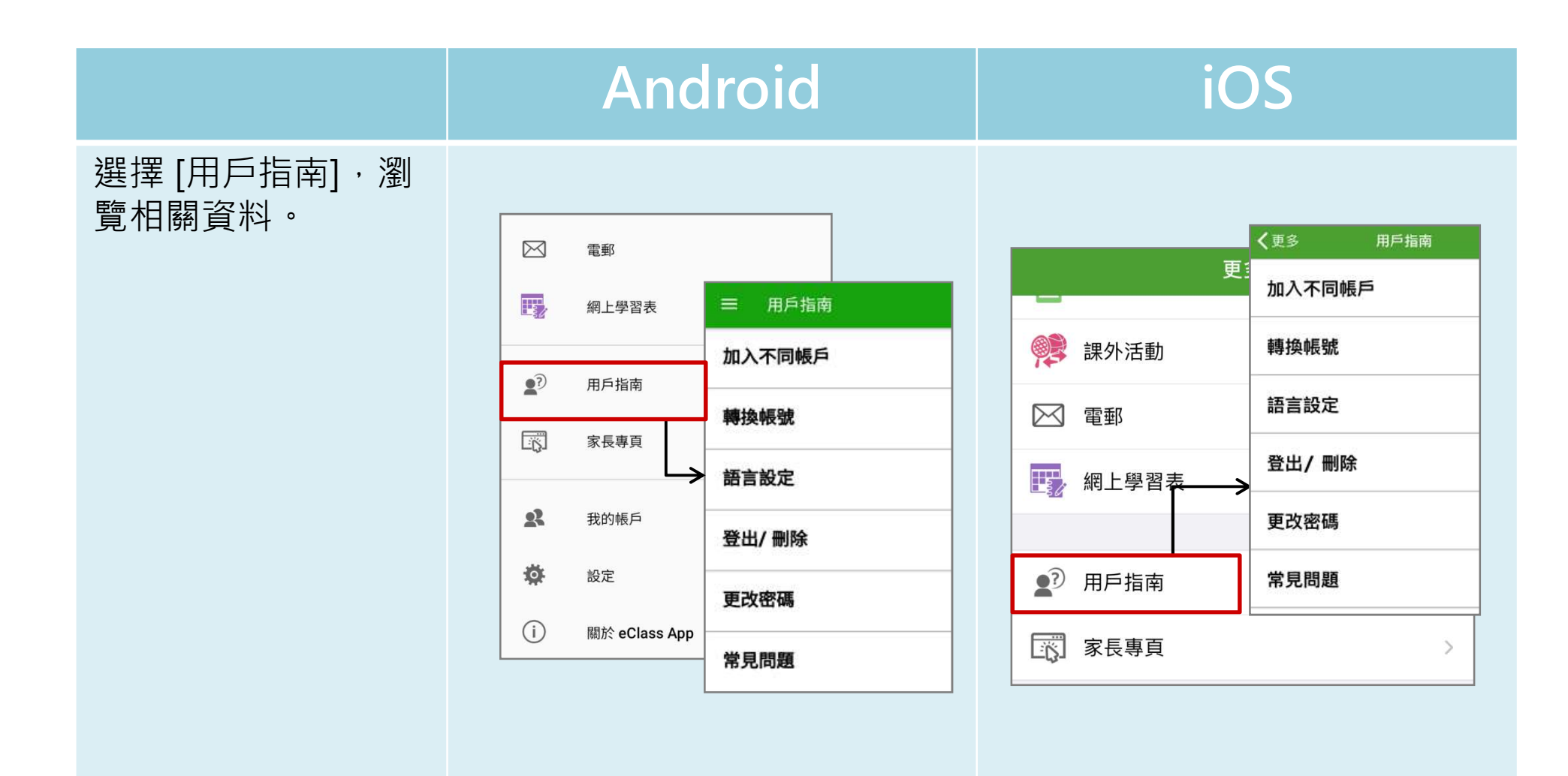

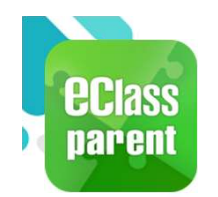

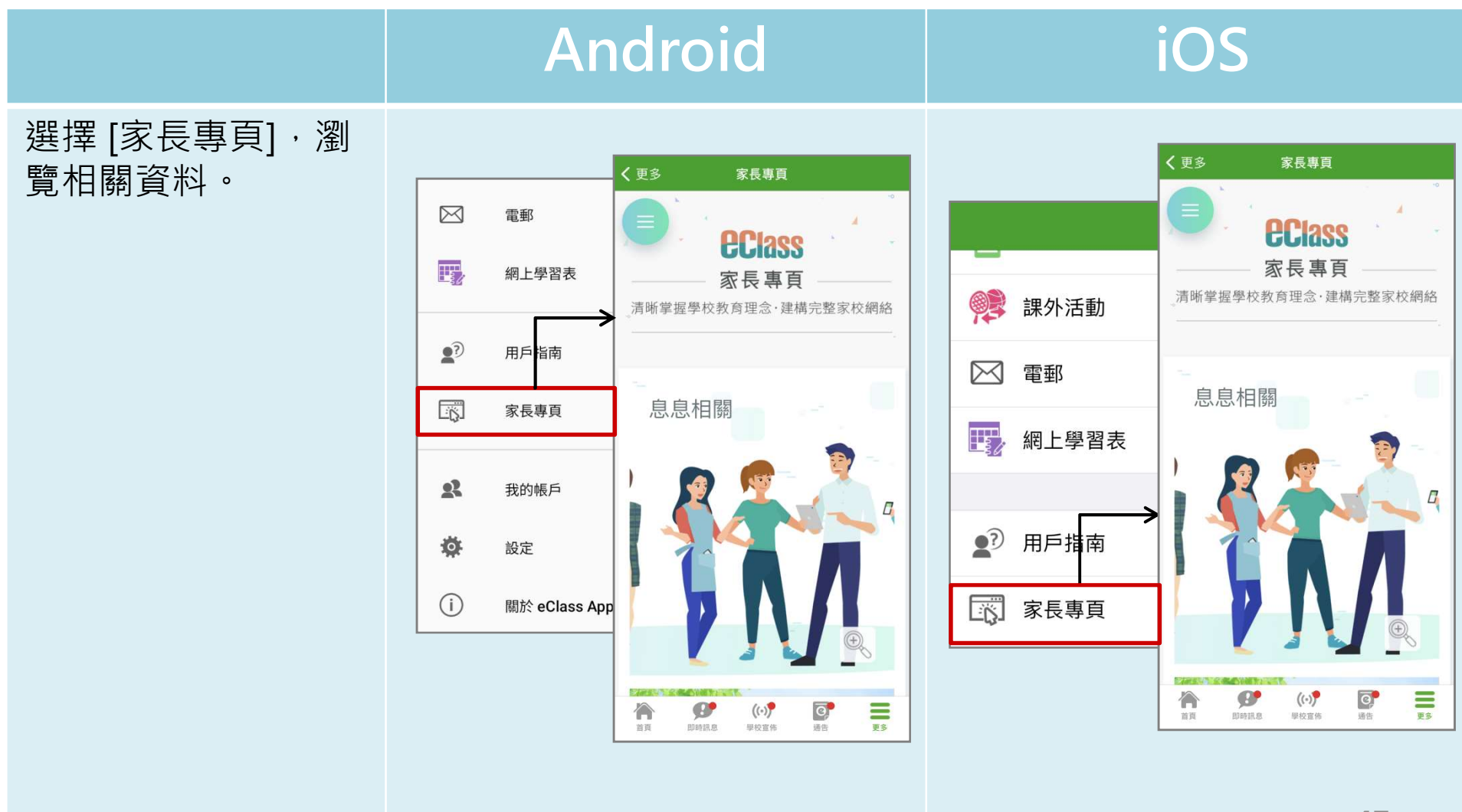

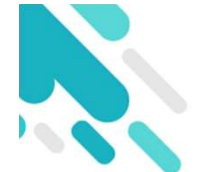

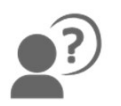

# 完 多謝選用eClass Parent App

#### 如忘記密碼請致電校務處重設

#### 如有問題,歡迎致電/電郵至

家長支援熱線: 家長支援電郵: (852) 3913 3211 <u>parent@eClass.hk</u>

#### 亦可瀏覽家長專頁:

https://parents.eclass.com.hk/

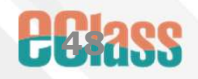

2023-2024年度上學期統一測驗時間表

| 1   | 8/4  | . 14 | <br>1 |
|-----|------|------|-------|
| - 1 | 17.1 | 17   | <br>- |

| 日期    | 星期 | 時間              | 五甲    | 五乙       | 五丙    |      | 四甲    | 四乙      | 四丙  | 三甲  | 三乙           | 三丙  | 二甲  | 二乙  | 一甲  | 一乙  |
|-------|----|-----------------|-------|----------|-------|------|-------|---------|-----|-----|--------------|-----|-----|-----|-----|-----|
|       |    |                 | 202   | 202A     | 203   | 105  | 403   | 404     | 405 | 505 | 506          | 507 | 204 | 205 | 406 | 407 |
| 11月2日 | 四  | 8:40am-9:40am   |       | 中文卷二     |       |      |       | 温習時段    |     | 2   | 显習時 <b>月</b> | 段   | 溫習  | 時段  | 中   | 史   |
|       |    | 9:40am-9:55am   |       |          |       |      | 小     | 、息      |     |     |              |     |     |     |     |     |
|       |    | 9:55am-10:55am  |       | 中文卷一     |       |      |       | 英文卷一    |     |     | 中文           |     | 科   | 學   | 溫習  | 時段  |
|       |    | 10:55am-11:05am |       |          |       |      | 小     | 、息      |     |     |              |     |     |     |     |     |
|       |    | 11:05am-12:05am |       | 温習時段     |       | 中四數延 |       | 温習時段    |     | ž   | 盈習時再         | 毁   | 溫習  | 時段  | 生   | .社  |
|       |    | 12:05am-12:15am |       |          |       |      | 小     | 、息      |     |     |              |     |     |     |     |     |
|       |    | 12:15pm-1:15pm  |       | 公民       |       |      | 生物、中史 | 物理、旅待   | 經濟  |     | 數學           |     | 英   | 文   | 地   | 理   |
|       |    | 8:40am-9:40am   |       | 温習時段     |       |      |       | 中文卷一    |     | 2   | 盈習時          | 毁   | 溫習  | 時段  | 溫習  | 時段  |
|       |    | 9:40am-9:55am   |       |          |       |      | 小     | 。息      |     |     |              |     |     |     |     |     |
|       |    | 9:55am-10:55am  |       | 英文卷一     |       |      |       | 中文卷二    |     |     | 科學           |     | 中   | 文   | 中   | 文   |
| 11月3日 | 五  | 10:55am-11:05am |       |          |       |      | 小     | 、息      |     |     |              |     |     |     |     |     |
|       |    | 11:05am-12:05am |       | 溫習時段     |       | 中五數延 |       | 温習時段    |     | ž   | 品習 時 f       | 役   | 溫習  | 時段  | 溫習  | 時段  |
|       |    | 12:05am-12:15am |       |          |       |      | 小     | 、息      |     |     |              |     |     |     |     |     |
|       |    | 12:15pm-1:15pm  | 企財、視藝 | 地理、資通    | 化學    |      |       | 數學      |     |     | 英文           |     | 數   | 學   | 數   | 學   |
| 11月6日 | 1  | 8:40am-9:40am   |       | 數學       |       |      | 英文卷三  | (考試場地:禮 | 豊堂) |     | 地理           |     | 地   | 理   | 溫習  | 時段  |
|       |    | 9:40am-9:55am   |       |          |       |      | 小     | 、息      |     |     |              |     |     |     |     |     |
|       |    | 9:55am-10:55am  | 英文卷   | 卷三(考試場地: | : 禮堂) |      | 企財、視藝 | 資通、地理   | 化學  | ž   | 品習 時 f       | 役   | 生   | 社   | 英   | 文   |
|       |    | 10:55am-11:05am |       |          |       |      | 小     | 、息      |     |     |              |     |     |     |     |     |
|       |    | 11:05am-12:05am |       | 温習時段     |       |      |       | 温習時段    |     |     | 中史           |     | 溫習  | 時段  | 溫習  | 時段  |
|       |    | 12:05am-12:15am |       |          |       |      | 小     | 息       |     |     |              |     |     |     |     |     |
|       |    | 12:15pm-1:15pm  | 生物    | 旅待、物理    | 經濟、中史 |      |       | 公民      |     |     | 生社           |     | 中   | 史   | 科   | ·學  |

備註:

高中學生需留意選修科是按科分在不同課室進行測驗。

2. 初中生社、中史及地理統測時間為半小時,監考老師會安排半小時溫習時間後才進行測驗。

3. 溫習時段在原班房進行。

#### (23-24年度)第五十四屆陸運會---注意事項 [附件三]

- 本校第五十四屆陸運會訂於<u>十一月廿九日(星期三)9:00am-4:30pm 假西貢鄧肇堅運動場舉行</u>, 學生須穿著運動套裝及合適之運動鞋出席。家長如有任何查詢,可致電場地電話:2791 6410。若 教育局於當日發出停課通知,則取消陸運會。
- a. 中一及中二級:<u>8:00am前</u>到校乘搭旅遊巴士往來場地。回程返校解散時間約為5:00pm,車費 <u>\$20(學校已津貼部份車資)</u>,學生須準時報到,逾時不候。
   b. 中三至中六級:8:30am前到達運動場
- 學生不得藉故請假,無故缺席者作曠課論。如學生當天需請病假,務必出示醫生紙作辦理請假手續之用,否則不作考慮。
- 4. 全體學生必須嚴守紀律,遵從指揮,以免發生意外。學生只需攜帶與陸運會有關的必需品、身份 證及少量現金到場。切勿攜帶貴重物品,免招損失。
- 5. 學生到達運動場後,不得中途離開運動場,並須遵守下列【運動場守則】:
  - ◆ 運動員必須穿著本校運動服裝之上衣或班衫進行比賽,比賽後須立即返回看台。
  - ◆ 服從老師、領袖生及工作人員指示或勸喻。
  - ◆ 觀眾須留在看台區域內,不得擅自進入比賽區域。
  - ♦ 保持運動場清潔,勿隨地拋棄垃圾。
  - ◆ 不可攜帶玻璃器皿。
  - ♦ 所有學生均可外出午膳。
- 6. 30/11(四)為陸運會翌日(特別假期);1/12(五)照常上課。
- 7. 上述車費將於 3/11(五)經 eClass 學生智能卡帳戶扣除。

#### 回條

#### 【請於10月27日(五)或之前交回班主任收執】

敬覆者:

頃接 貴校學校行政通告 (23-04號), 知悉有關事宜。

- 1. 本人已知悉學校旅行及第五十四屆陸運會之事宜,並同意於 3/11(五)經 eClass 學生智能卡帳戶扣 除有關車費。
- 2. 海南航天創科文化交流團 (中四及中五級學生適用)

□ 貴子弟有意參與海南航天創科文化交流團,並同意繳交\$1000費用。

□ 貴子弟無意參與海南航天創科文化交流團。

此覆

周黎明校長

中\_\_\_\_班學生\_\_\_\_() 家長姓名:\_\_\_\_\_ 家長簽署:\_\_\_\_\_

二零二三年十月\_\_\_\_日